### 附件一 新生心理测评网络操作指南

一、测评1网络操作指南

## 1、输入网址: http://psycorner.sysu.edu.cn, 点击右下角 "心理测评"栏目,如图所示:

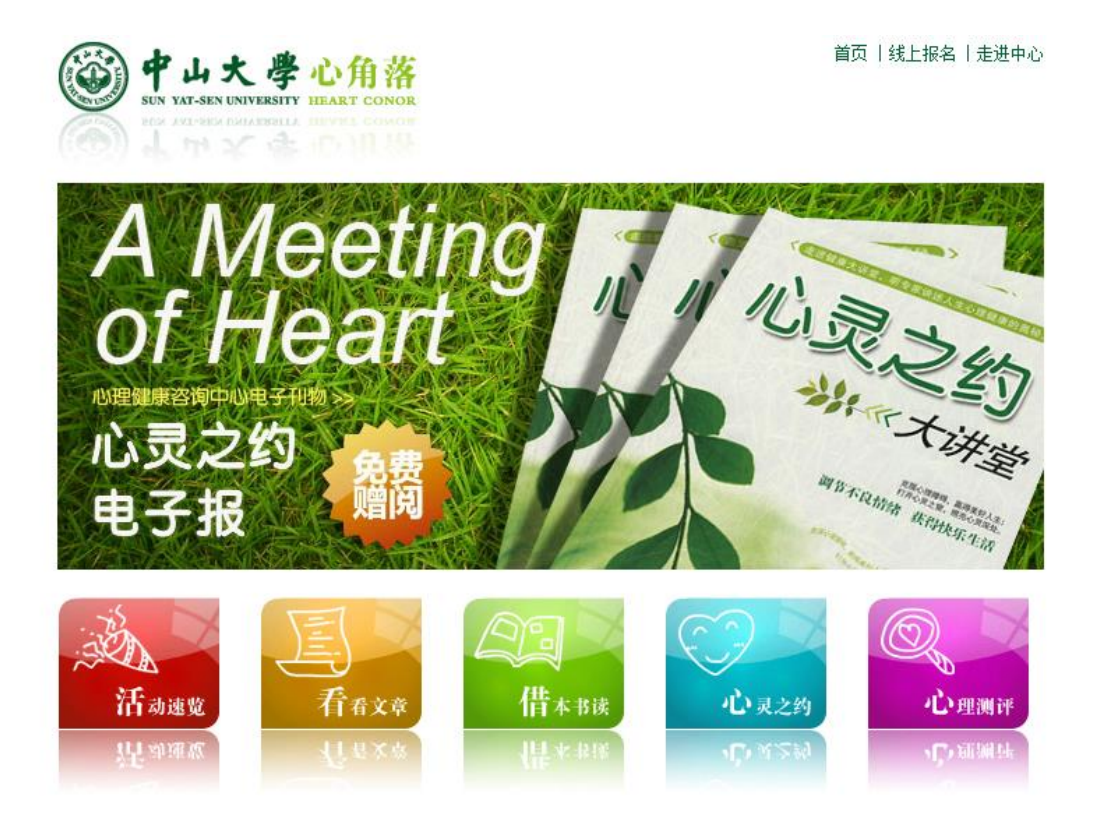

2、点击进入后,在该页界面登录框中登录,指导学生输入账号登录,如图所示:

用户名:学号

密码:学号

<u>请务必使用自己的学号登陆,不可乱填、不可使用其他</u> 人的学号登陆。

|      |              |                                  | 1                                |
|------|--------------|----------------------------------|----------------------------------|
|      |              |                                  |                                  |
| 用户名: |              |                                  |                                  |
| 密 码: |              |                                  |                                  |
|      | 忘记密码 新用户注册   |                                  |                                  |
|      |              |                                  |                                  |
|      |              |                                  |                                  |
|      | 用户名:<br>密 码: | 用户名:<br>密码:<br><u>忘记密码</u> 新用户注册 | 用户名:<br>密码:<br><u>忘记密码 新用户注册</u> |

3、经过步骤2之后便进入学生界面,如图:

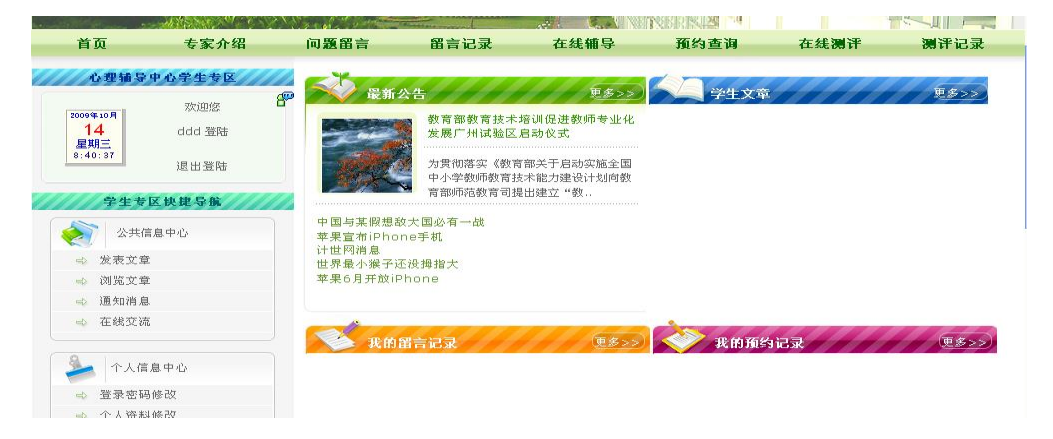

# 4、在左侧"个人信息中心—>登录密码修改",进行密码修改,如图:

| 修改登录密码 |    |  |
|--------|----|--|
| 原密码:   |    |  |
| 新密码:   |    |  |
| 确认新密码: |    |  |
|        | 提交 |  |

5、在"个人信息中心一>个人资料修改",进行个人资料的 填写,如图:

| 基本信息:         |                                   |     |         |      |             |  |
|---------------|-----------------------------------|-----|---------|------|-------------|--|
| 学号:           | dddd                              | 姓名: | ddd     | 性 别  | : 男         |  |
| 出生日期 <b>:</b> | 1900-01-01                        | 年级: | 大学二年级 🔽 | 联系电话 | : 123456789 |  |
| 院系:           | ├经典物理学院 ∨                         |     |         | 学历   | : 本科        |  |
| 家庭地址:         | ddddd                             |     |         | 电子邮箱 | : dddd      |  |
| 注释说明:         | 邮箱和电话的用途是,用于测评结果的反馈以及发送心理健康小贴士和通知 |     |         |      |             |  |

### 6、点击"个性化辅导中心-->在线测评",如图:

#### ≪症状自评量表(SCL-90) 入学测试

各位同学大家好,接下来我们将要完成一套测量量表,这些量表主要是为了了解你们目前的心理健康状态,帮助你们 认识自己的人格特点,增进你们的身心健康而设计的。所有的题目都没有对错之分,所以不要去猜测怎样才是正确的 回答,也不要花很多时间去想,只要你凭着自己的真实体验作出回答即可。在答题过程中请不要相互讨论,一方面是 尊重别人的隐私,另一方面也是为了提高测量结果的可信度。如果测量过程中有任何疑问,请举手示意,老师会给你 作出解释。谢谢大家的合作。

7、点击要测量的量表即可进入测量,如上图红色标识部份。 指导学生看清电脑上的指导语,然后点击"开始"进入测量。 如图:

症状自评量表(SCL-90)

| 以下表格中列出了有些人可能有<br>在最合适的圆格内单击鼠标左键<br>1.从无:自觉无该项症状问题。<br>2.轻度:自觉有该项问题,但发<br>3.中度:自觉有该项项症状,其严<br>4.偏重:自觉常有该项症状,其<br>5.严重:自觉常有该项症状,频 | 的病痛或问证<br>为了 年有<br>一件<br>一件<br>一件<br>一件<br>一件<br>一件<br>一件<br>一件<br>一件<br>一件<br>一件<br>一件<br>一件 | 题,请你仔细阅读每一道试题,然后根据最近一星期内的状况,回答下列问题,请<br>检测结果的准确性,请不过要漏掉其中的任何一题。<br>繁、严重。<br>到中度。<br>严重。<br>十分严重 |
|----------------------------------------------------------------------------------------------------|-----------------------------------------------------------------------------------------------|-------------------------------------------------------------------------------------------------|
| 装载完毕!                                                                                                    | 100%                                                                                          |                                                                                                 |
|                                                                                                    |                                                                                               | 开 始                                                                                             |

8、测量完成后,请点击"做完了"、"退出系统",并结束测 评。